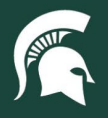

## **Job Aids**

## Accessing SAP Ariba

**Overview:** This tutorial provides step-by-step instructions on how to access the SAP Ariba procure-to-pay system.

1. Go to ebs.msu.edu, log in with your MSU NetID/password, and verify through OKTA.

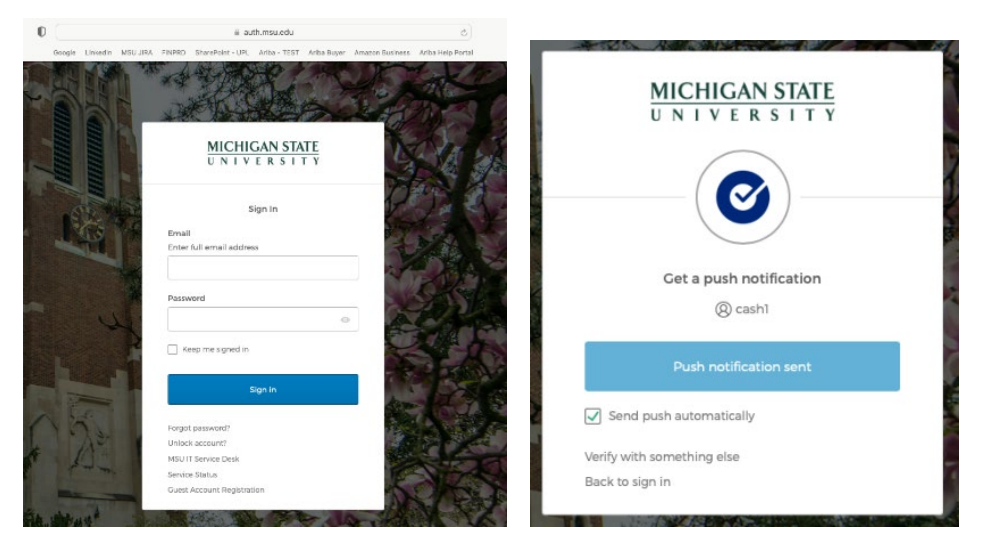

2. On the EBS home page, click on the Procure-to-Pay System icon.

| ← | → C 🔒 secportal.te        | est.ebsp.msu.edu/sap/bc/ui   | 2/flp#Shell-home |                              |                         |                                   |                      |                |  |
|---|---------------------------|------------------------------|------------------|------------------------------|-------------------------|-----------------------------------|----------------------|----------------|--|
|   |                           | UNIVERSITY Hom               | e <b>•</b>       |                              |                         |                                   |                      |                |  |
|   | Enterprise Business Sy    | stems Advanced HF            | Tools My Approva | ils & Workflow My T          | ime & Payroll My P      | ersonal Information               | My Career & Training | My E           |  |
|   |                           |                              |                  |                              |                         |                                   |                      |                |  |
|   | U-Track<br>Campus Package | Applicant Tracking<br>System | Financial System | Business<br>Intelligence and | Materiels<br>Management | Organization of<br>Interest (OOI) | Planning & Budgets   | Resea<br>Admir |  |
|   |                           | PageUp                       |                  | Analytics                    |                         |                                   |                      |                |  |
|   | ₽.                        | <b>f</b> ≫                   | s                |                              | 5                       | 品                                 | s                    | Ц              |  |
|   | New Window Opens          | New Window Opens             | New Window Opens | New Window Opens             | New Window Opens        | New Window Opens                  | New Mindon Spens     | New V          |  |
|   | Travel and Evenence       | Action List: Einensei        | Ability Training |                              | 25 M 1 4                | Leave of Absence                  | Dreamen to Day       |                |  |
|   | SAP Concur                | Research                     | Compliance       | 173                          | - 59                    | Request                           | System               |                |  |
|   |                           |                              |                  | New University Observed      | Dave Off E4.0s          | AbsenceTracker                    | SAP Ariba            |                |  |
|   | ₹is                       | \$O                          | 6                | HR News                      | bays on those           | 8⁺                                | 2                    | 1              |  |
|   | New Window Opens          | New Window Opens             | New Window Opens | 97 days ago                  |                         | New Window Opens                  | New Window Opens     |                |  |
|   |                           |                              |                  |                              |                         | n                                 |                      |                |  |

- a. **Note:** If the Procure-to-Pay System icon is not showing in the EBS portal, follow the steps to reset the EBS home page:
  - i. Click on the user profile icon in the top right corner and select Edit Home Page.

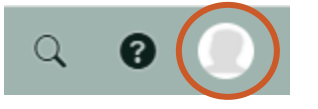

40TUT32v02 | Release date: 01/24/25 | Document uncontrolled when printed or saved.

MICHIGAN STATE

If you have any questions, please contact Procurement at 517-355-0357 or <u>upl.procurement@msu.edu</u>.

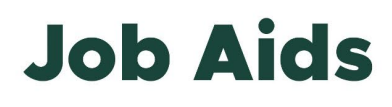

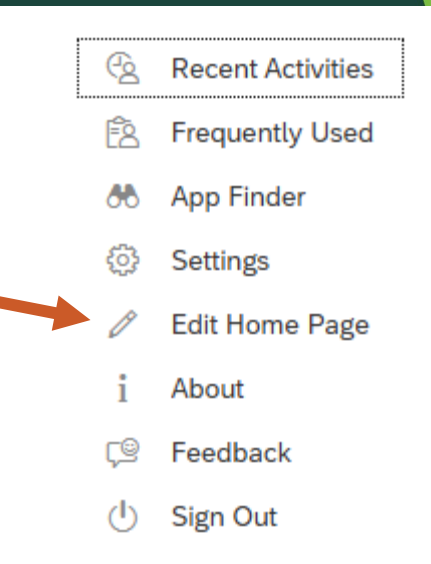

ii. In the home page editor, click **Reset** on the right side of the page.

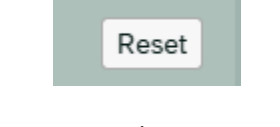

iii. Click Reset in the reset pop-up window.

|            | ? Reset                                                       |
|------------|---------------------------------------------------------------|
| Are you su | re you want to reset the group "Enterprise Business Systems"? |
|            | Reset Cancel                                                  |

iv. Click **Close** on the bottom right corner of the page to leave the home page editor.

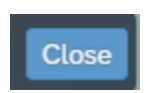

40TUT32v02 | Release date: 01/24/25 | Document uncontrolled when printed or saved.

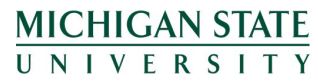

If you have any questions, please contact Procurement at 517-355-0357 or <u>upl.procurement@msu.edu</u>.